# i-Key 2032 Borderless PK7.2 使用手冊

| 作業系統需求:       | 日錄             |
|---------------|----------------|
| Windows 2000  |                |
| Windows XP    | 1. 軟件安裝        |
| Windows Vista | 1.1. 光碟安裝 或    |
|               | 1.2. 網上安裝      |
|               | 2. 更改 i-Key 密碼 |
|               | 3. 檢視數位證書內容    |
|               |                |
|               |                |

# 1. 軟件安裝

注意:請以 Windows 管理員身份登錄 Windows Vista, XP or 2000,以便正常安裝軟件。

安裝軟件可選擇從光碟安裝(1.1) 或 經網上下載(1.2)

# 1.1 光碟安裝

- 1. 關閉所有應用程式。
- 2. 卸載所有先前版本(如適用)。
- 3. 將光碟放入光碟機。如光碟機設為伺服狀態,安裝程式自動起動;或瀏覽光碟,運行安裝程 式——BSec7-2-client.msi。
- 4. 單擊 Next (下一步), 然後選擇 Install (安裝) 進行安裝。

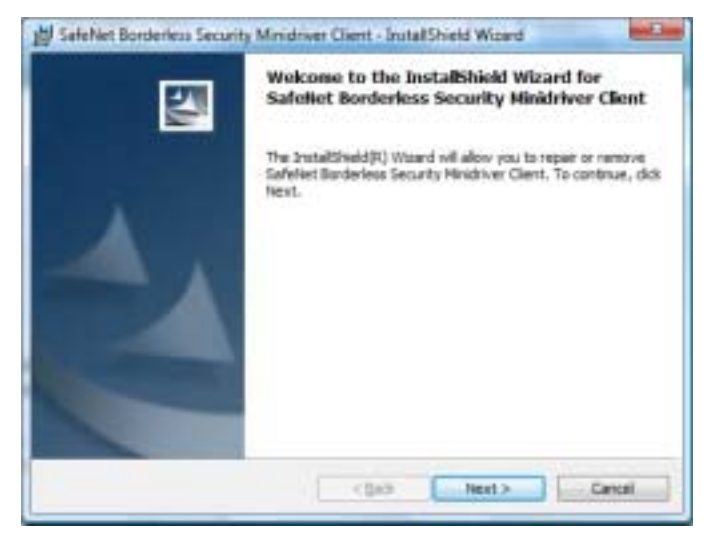

5. 單擊 Finish (完成), 然後選擇 Yes (確認), 重新起動電腦完成安裝過程。

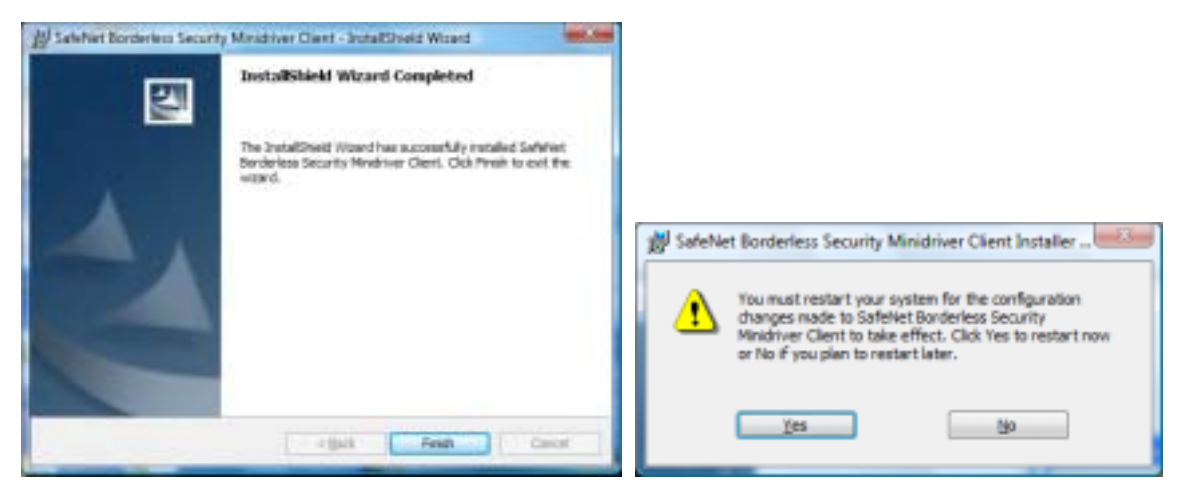

## 1.2 網上安裝

- 1. 瀏覽網址 https://www.dg-sign.com/eng/frame\_ikey\_scb.htm
- 2. 選擇下載軟件

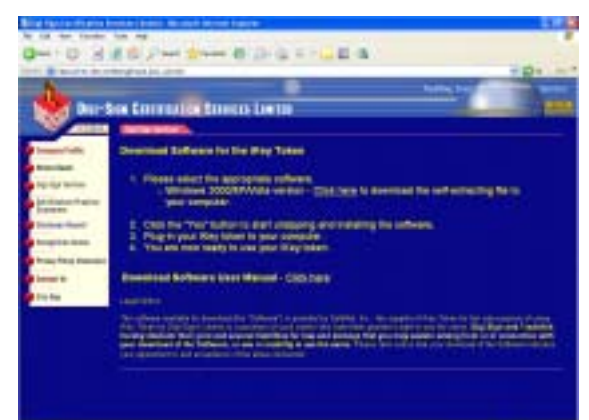

3. 單擊 執行(R) 進行安裝

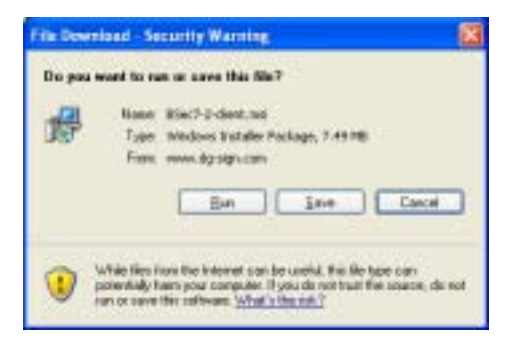

4. 單擊 執行(R), 然後選擇 Next (下一步) 進行安裝。

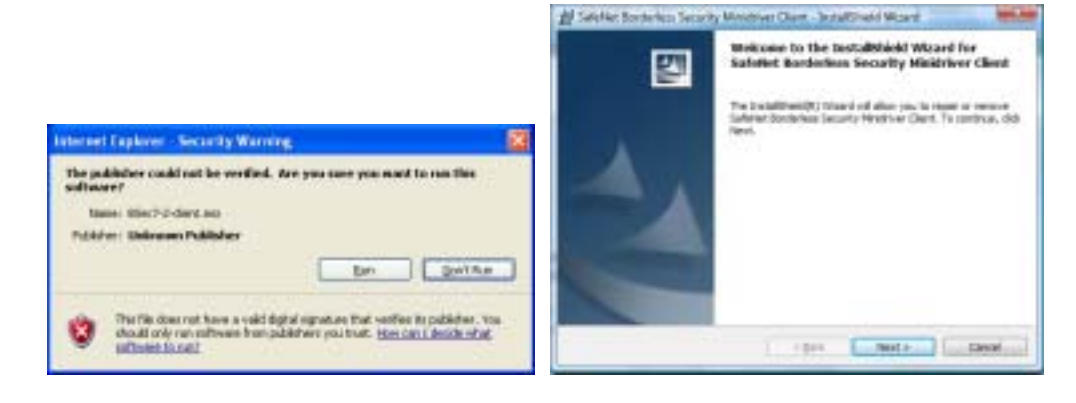

5. 單擊 Finish (完成), 然後選擇 Yes (確認), 重新起動電腦完成安裝過程。

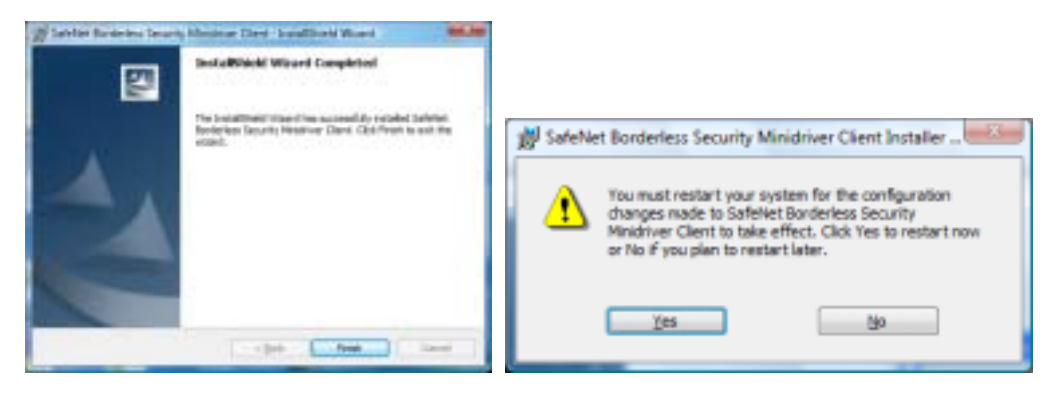

# 2. 更改 i-Key 密碼 (選擇性)

- 1. 把 i-Key 插入電腦中
- 2. 選擇(開始)功能表, 選擇 程式集 > SafeNet > Borderless Security PK > SafeNet CIP Utilities
- 3. 右鍵單擊i-Key,更改通行密碼,然後從快顯功能表中選擇Change PIN (更改密碼)。
- 4. 顯示i-Key密碼更改視窗
  - a) 在 Old PIN ( 舊密碼區 ), 輸入舊(當前)密碼。如初次使用, 請輪入新密碼封條內之密碼
  - b) 在 New PIN (新密碼區), 輸入新密碼。
  - c) 在 Re-enter New PIN (重新輸入新密碼區),再次輸入新密碼進行確認。
  - d) 選擇 OK(確認) 進行密碼更新。

#### 注意:

- 如密碼輸入錯誤超過10次,i-Key將被鎖定。
- 密碼最小長度為 4個字元,最大長度為 20 個字元。

### 3. 檢視數位證書內容

#### 3.1 由 Borderless 檢視

- 1. 選擇(開始)功能表, 選擇 程式集 > SafeNet > Borderless Security PK > SafeNet CIP Utilities
- 2. 選擇 i-Key Slot 檢視數位證書內容

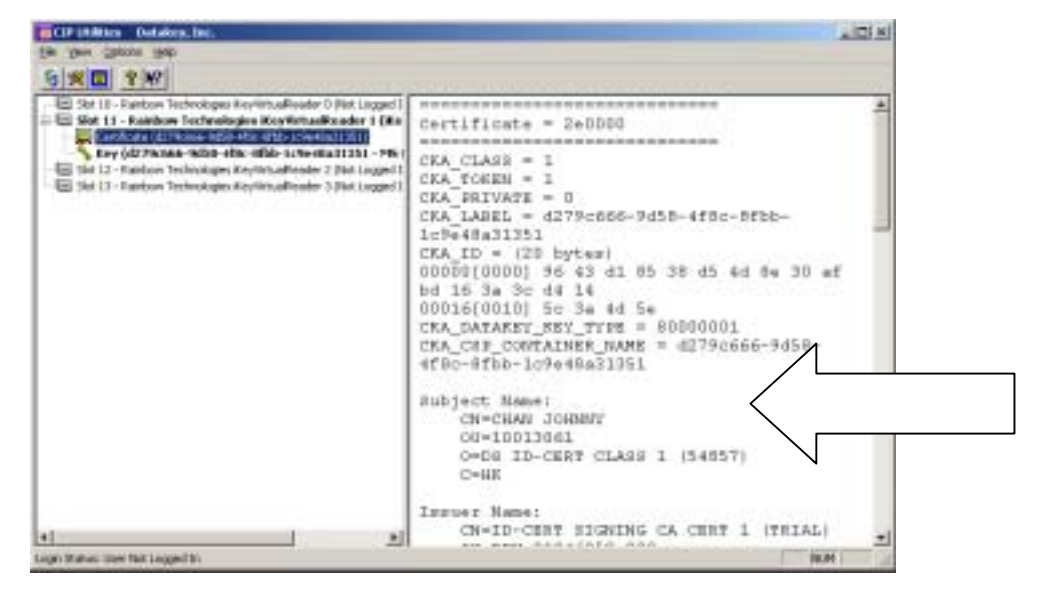